### BAB V

## IMPLEMENTASI DAN PENGUJIAN SISTEM

#### 5.1 IMPLEMENTASI SISTEM

Implementasi sistem merupakan tahapan penerapan hasil analisis dan rancangan perangkat lunak sebelumnya dengan program yang menggunakan bahasa pemograman PHP dan *framework laravel* sehingga menjadi sistem yang dapat difungsikan sebagai media pengolahan data yang dijalankan menggunakan *browser*. Adapun hasil implementasi program pada sistem informasi koperasi pada PT. Cahaya Murni Angso Duo adalah sebagi berikut :

#### 5.1.1 IMPLEMENTASI TAMPILAN INPUT

Implementasi tampilan input merupakan tampilan dari form - form input pada sistem informasi koperasi PT. Cahaya Murni Angso Duo yang telah dirancang. Berikut adalah tampilam input yang telah dirancang :

1. Halaman Form Login

Halaman *form login* merupakan halaman yang digunakan pengguna sistem untuk login dengan mengisi nama *user* dan *password* dengan benar. Gambar 5.1 *form login* merupakan hasil implementasi dari rancangan gambar 4.29.

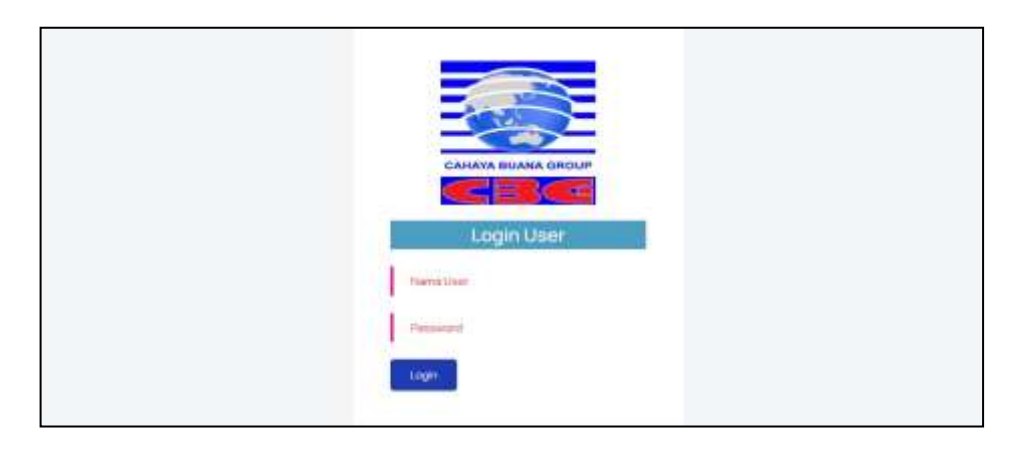

Gambar 5.1 Halaman Form Login

## 2. Halaman Input Anggota

Halaman input anggota merupakan halaman yang digunakan untuk menambah data anggota baru dengan menginput *form* nama anggota, *password*, NIK KTP, alamat, telepon, *email*, divisi dan foto. Gambar 5.2 input anggota merupakan hasil implementasi dari rancangan gambar 4.30.

| E CMAD                                                           |                           |              | Sec. | - 3 |
|------------------------------------------------------------------|---------------------------|--------------|------|-----|
| ft Geranda                                                       |                           |              |      | _   |
| Anggota                                                          | Input Anggota             |              |      |     |
| <ul> <li>Input Argonia</li> <li>Decomposita</li> </ul>           | Aces Aregena: A Child Off |              |      |     |
| E improvi                                                        | luma-inggita              |              |      |     |
| @                                                                | Parment                   |              |      |     |
| <ul> <li>Personni</li> <li>Personni</li> <li>Personni</li> </ul> | PRESCIP                   |              |      |     |
|                                                                  | , Aanat                   |              |      |     |
|                                                                  | Sempore / 1984            |              |      |     |
|                                                                  | Engl                      |              |      |     |
|                                                                  | Dear                      |              |      |     |
|                                                                  | has                       | Chamber Free |      |     |
|                                                                  |                           | Streptor D   |      | 0   |

Gambar 5.2 Halaman Input Anggota

3. Halaman Input Simpanan

Halaman input simpanan merupakan halaman yang digunakan untuk menambah data simpanan dengan menginput *form* anggota, jumlah simpanan, dan jenis simpanan. Gambar 5.3 input simpanan merupakan hasil implementasi dari rancangan gambar 4.31.

| E CMAD                                    |   |                                 |                  | ٠ | Lappum |   |
|-------------------------------------------|---|---------------------------------|------------------|---|--------|---|
| 🔒 Bereda                                  |   |                                 |                  |   |        |   |
| E Angens                                  |   | Input Simpanan                  |                  |   |        |   |
| (6) Seepenan                              | - | Kode brepanan ti 2024/014-00346 |                  |   |        |   |
| · Distryent                               |   | arggota                         | Rectaur Sets     |   |        |   |
| ®                                         |   | : Arris                         | Althums Separate |   |        |   |
| <ul> <li>Passed</li> <li>Vetar</li> </ul> |   | Artist Singer                   |                  |   |        |   |
|                                           |   |                                 | singen D         |   |        | 0 |

Gambar 5.3 Halaman Input Simpanan

4. Halaman Input Pinjaman

Halaman input pinjaman merupakan halaman yang digunakan untuk menambah data pinjaman dengan menginput *form* anggota, nilai pinjaman, keperluan, dan lama pinjaman. Gambar 5.4 input pinjaman merupakan hasil implementasi dari rancangan gambar 4.32.

| CMAD                                             |                            |               | 🛊 Laver - 🥹 |
|--------------------------------------------------|----------------------------|---------------|-------------|
| E kypts                                          | Input Pinjaman             |               |             |
| <ul> <li>Singanan</li> <li>Proprian</li> </ul>   | Non-Promine: # 20040344 30 | 5             |             |
| <ul> <li>restframe</li> <li>cestframe</li> </ul> | A193313                    | Normal Sector | e -         |
| + 0007/geole<br>+ OnsReproduces                  | Mile Progenet              |               |             |
| ()                                               | Napatian .                 |               |             |
| Q team                                           | ( Tarrer Meaning)          | Person Sol    |             |
|                                                  |                            | Simper D      | 0           |

Gambar 5.4 Halaman Input Pinjaman

5. Halaman Angsuran

Halaman angsuran merupakan halaman yang digunakan untuk melihat detail angsuran dan menambah angsuran baru dengan menginput *form* jumlah bayar. Gambar 5.5 input angsuran merupakan hasil implementasi dari rancangan gambar 4.33.

|                             |                                              |                                      |                                                              | <ul> <li>A (see )</li></ul> |
|-----------------------------|----------------------------------------------|--------------------------------------|--------------------------------------------------------------|-----------------------------|
|                             |                                              |                                      |                                                              |                             |
| Pinjaman                    |                                              |                                      |                                                              |                             |
| Parts Projector             | H-Selector                                   | - 00002                              |                                                              |                             |
| Not projense                | Htt 100.00                                   | 0.00 + 3 (5.4m)                      |                                                              |                             |
| taband regionar             | ( Brytek) (481, 100, 000                     | 0.00                                 |                                                              |                             |
| titel Angeuran / B          | Non-Doc                                      | 100                                  |                                                              |                             |
| Tanggas Pergeners<br>Trates | 10-12-2023<br>(Ditarima)                     |                                      |                                                              |                             |
| Angsuran                    | Pinjaman<br>Kalin Angaran                    | TengerBoor                           | 2010 face                                                    | Terrer                      |
| Angsuran                    | Pinjaman<br>Kelé Angraens                    | Tenggel Steer<br>21-12-201           | Juntan Base                                                  | Titler<br>(Title)           |
| Angsuran I                  | Pinjaman<br>Taté Arguren<br>BERRON<br>BERRON | Tengar Baan<br>21 G Juni<br>28 D 20a | Aurenter Bauser                                              |                             |
| Angsuran                    | Pinjaman<br>Well Argenese<br>Wellow          | Tergyl Burr<br>21 S 200<br>28 O 200  | 244000 (Marco<br>Marco 2000)<br>(Marco 2000)<br>(Marco 2000) |                             |

Gambar 5.5 Halaman Input Angsuran

6. Halaman Input User

Halaman input *user* merupakan halaman yang digunakan untuk menambah data *user* baru dengan menginput *form* nama *user*, *password*, alamat, telepon, dan *email*. Gambar 5.6 input *user* merupakan hasil implementasi dari rancangan gambar 4.34.

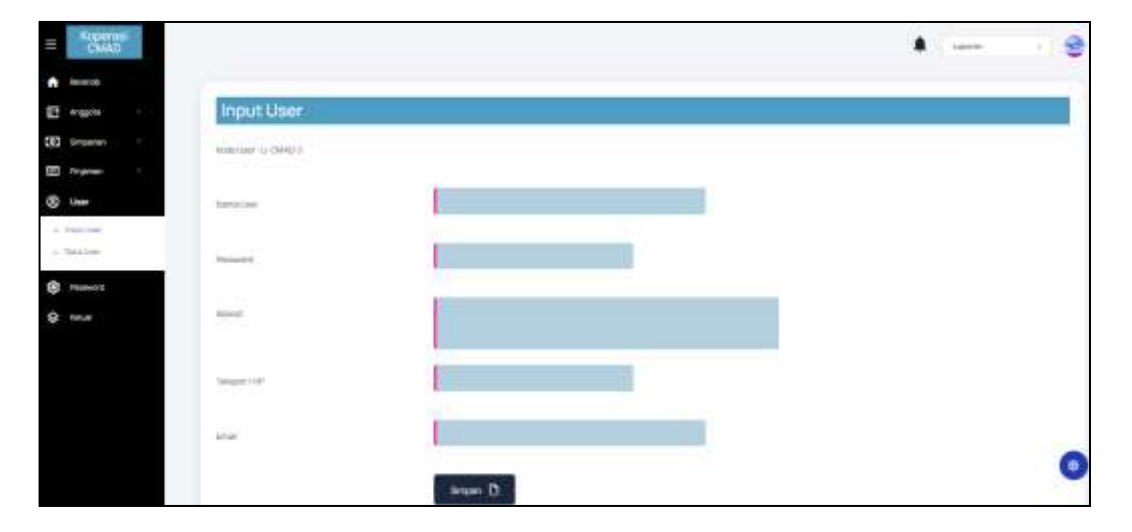

Gambar 5.6 Halaman Input User

### 5.1.2 IMPLEMENTASI TAMPILAN OUTPUT

Implementasi tampilan *output* merupakan tampilan hasil dari input pada sistem informasi koperasi PT. Cahaya Murni Angso Duo yang telah dirancang. Berikut adalah tampilam *output* yang telah dirancang :

1. Halaman Beranda

Halaman beranda merupakan halaman yang menampilkan informasi mengenai saldo simpanan dan saldo pinjaman serta informasi mengenai kebijakan peminjaman dan tata cara peminjaman juga terdapat menu - menu untuk membuka halaman lainnya. Gambar 5.7 input *user* merupakan hasil implementasi dari rancangan pada gambar 4.35.

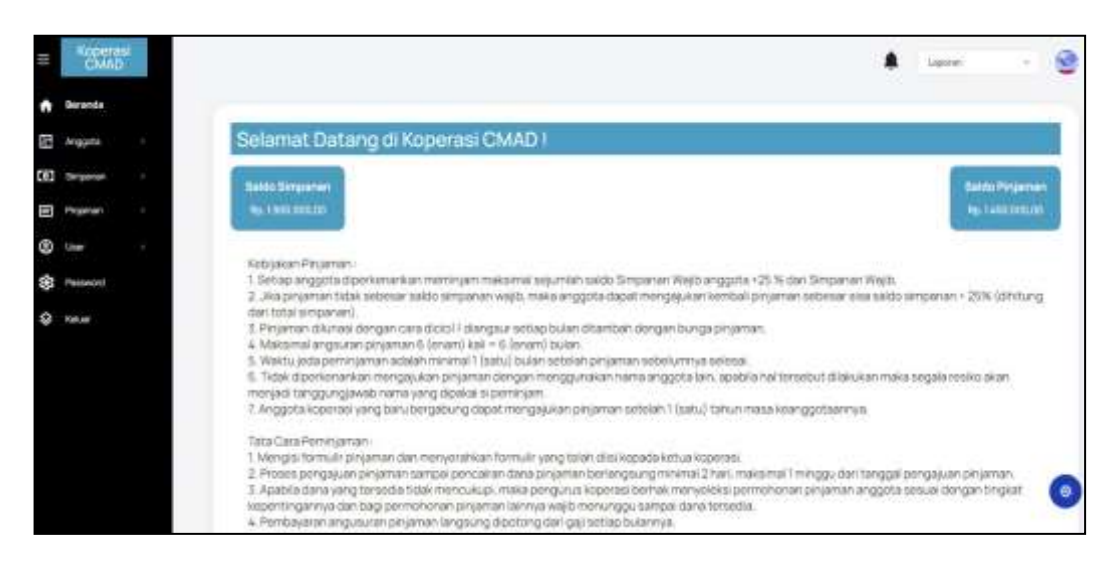

Gambar 5.7 Halaman Beranda

2. Halaman Data Anggota

Halaman data anggota merupakan halaman yang menampilkan informasi mengenai data anggota yang terdapat tombol untuk mengubah dan menghapus data anggota. Gambar 5.8 data anggota merupakan hasil implementasi dari rancangan pada gambar 4.36.

| 100          | CNAD           | 11- |        |           |                |               |                 |                |               | Losoner   |
|--------------|----------------|-----|--------|-----------|----------------|---------------|-----------------|----------------|---------------|-----------|
| -            | -              |     |        |           |                |               |                 |                |               |           |
| 3 Ares       | çata           |     | De     | ata A     | nggota         |               |                 |                |               |           |
| · Small      | Ngers<br>Ngers |     | Agente | . Negeria | - L            |               | - Carel         | 1              |               |           |
| 940          | nin i          |     |        | 10.       | Kalde Anggetta | Maria Anggota | Texpon 7 HP     | Enol           | Dealer        | Plinan :- |
| inge<br>Ster |                |     |        | λî.       | 1-COME: (11)   | Aparlementes  | OKUTTERTINGE    | apallaparam    | Polas Syrges  | 00        |
| fain         | soit           |     |        | 2         | 445403-007     | Agamianterphe | NAME OF TAXABLE | sparraagealder | Potacikas     | -         |
| Tela         | •              |     |        | i.        | a case and     | Propriorente  | 00202070030     |                | Gallery       | 00        |
|              |                |     |        | •         | + SMO 004      | Arothe        | 002750410       | scollegestor:  | PalateStrypet |           |
|              |                |     |        |           | 6-0340-00+     | Auto -        |                 | anathagration  | Problem Dates | 00        |

Gambar 5.8 Halaman Data Anggota

#### 3. Halaman Data Simpanan

Halaman data simpanan merupakan halaman yang menampilkan informasi data simpanan. Gambar 5.9 data simpanan merupakan hasil implementasi dari rancangan pada gambar 4.37.

| CMAD      |              |                     |                 |                                     |                    |      |       | -     |
|-----------|--------------|---------------------|-----------------|-------------------------------------|--------------------|------|-------|-------|
| -         |              |                     |                 |                                     |                    |      |       |       |
| en i      | Data S       | impanari            |                 |                                     |                    |      |       |       |
| ingener i | the integral |                     |                 | a.                                  |                    |      |       |       |
|           | ai legal     |                     |                 |                                     |                    |      |       |       |
| -         |              |                     |                 |                                     |                    |      |       |       |
|           |              |                     | ==+ M           |                                     |                    |      |       |       |
|           |              |                     |                 |                                     |                    |      |       |       |
|           | 100          | Tangati             | too broater     | Name Anggette                       | Jane Singelan      | 1010 | Gatel | +     |
|           |              |                     |                 |                                     |                    |      |       |       |
|           | .8           | 2-01330-            | a proving yours | Page Second                         | Aug. According and | -    | 0     |       |
|           | 3.<br>(4)    | 2-0 330-<br>2-0 426 | 22542 MM        | Angge Segurite<br>Angeler of Second | Automatic          | 1    | •     | 00 00 |

Gambar 5.9 Halaman Data Simpanan

4. Halaman Data Pinjaman

Halaman data pinjaman merupakan halaman yang menampilkan informasi data pinjaman dan terdapat tombol untuk mencetak. Gambar 5.10 data pinjaman merupakan hasil implementasi dari rancangan pada gambar 4.38.

| Child                                                                                                    |              |            |                |              |                |          |            | •    | -        |
|----------------------------------------------------------------------------------------------------|--------------|------------|----------------|--------------|----------------|----------|------------|------|----------|
| ÷                                                                                                    |              |            |                |              |                |          |            |      |          |
|                                                                                                    | Data P       | injaman    |                |              |                |          |            |      |          |
|                                                                                                    | Dellarge     |            |                | m))          | ·#             |          |            |      |          |
|                                                                                                    |              |            |                |              |                |          |            |      |          |
| tana ing pangangang pangang pangang pangang pangang pangang pangang pangang pangang pangang pangang pangang pan | the Tarapati |            |                | TTC:         | 1.00           |          |            |      |          |
|                                                                                                    |              |            |                |              |                |          |            |      |          |
|                                                                                                    |              |            | D              |              |                |          |            |      |          |
|                                                                                                    | -            |            |                |              |                |          |            |      |          |
|                                                                                                    |              | paths.     | Nora Pirjaman  | name impairs | THE STREET     | ALCONC.  | (Property) | DOM: | - Person |
|                                                                                                    | 14           | -          | Constant and   | and total    | a lanat        | Caller . | 0          | -    |          |
|                                                                                                    |              |            |                |              |                |          |            | -    | Ingili   |
|                                                                                                    |              | 20 10 2023 | P-2027923-0008 | ##10         | No. 212 201-12 | 20.000   | -          |      | Chail    |

Gambar 5.10 Halaman Data Pinjaman

#### 5. Halaman Data Angsuran

Halaman data angsuran merupakan halaman yang menampilkan informasi data angsuran dan terdapat tombol untuk melihat data detail angsuran, dan menghapus data angsuran. Gambar 5.11 data angsuran merupakan hasil implementasi dari rancangan pada gambar 4.39.

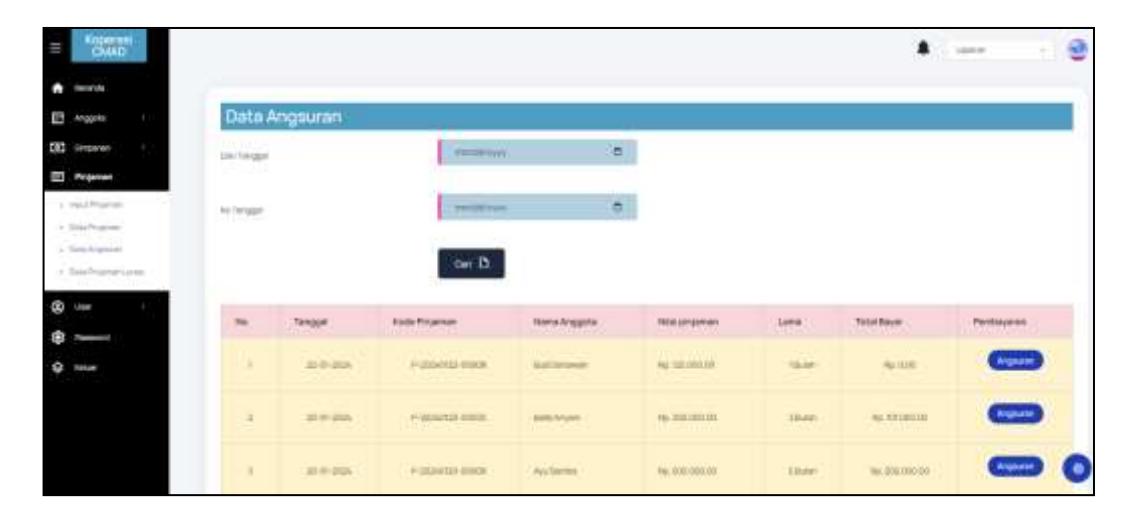

Gambar 5.11 Halaman Data Angsuran

6. Halaman Data User

Halaman data *user* merupakan halaman yang menampilkan informasi data *user* dan terdapat tombol untuk mengubah dan menghapus data *user*. Gambar 5.12 data *user* merupakan hasil implementasi dari rancangan pada gambar 4.40.

| =   | CIMAD        |     |             |              |                    |                                                                                                    |                  | *                     | Anteres:     | 9 |
|-----|--------------|-----|-------------|--------------|--------------------|----------------------------------------------------------------------------------------------------|------------------|-----------------------|--------------|---|
| •   | Reserves     | 1.1 |             |              |                    |                                                                                                    |                  |                       |              |   |
| 63  | Anggette     |     | Data        | User         |                    |                                                                                                    |                  |                       |              |   |
| 193 | Seyana.      |     | Harvationet | 1            |                    |                                                                                                    | Cars             |                       |              |   |
| 83  | Perjaman     |     |             |              |                    | _                                                                                                    |                  |                       |              |   |
| ø   | Deer         |     | -           | distant loss | Bank Colores       | Consideration of the local sectors of the local sectors of the local sec | Telescole 1 GPL  | 1000 C                | Contractor 1 |   |
|     | Plank Unit   |     | tele .      | 10000 0000   | that is the second | - Annual                                                                                                    | The sport of the | C.r.es                | Personal C   |   |
| 1   | lines i inse |     | 10          | U-CHIAD-D    | berezenara.        |                                                                                                    | 08557294,0103    | bendaha somal pyranam | (0.0) (10)   |   |
| (3) | Permanent    |     |             |              |                    |                                                                                                    |                  |                       |              |   |
|     | toker        |     |             |              |                    |                                                                                                    |                  |                       |              |   |

Gambar 5.12 Halaman Data User

#### 7. Halaman Laporan Anggota

Halaman laporan anggota merupakan halaman yang menampilkan informasi data anggota dengan menampilkan kode anggota, nama anggota, NIK KTP, Alamat, Telepon, *email*, divisi, dan foto anggota. Gambar 5.13 laporan anggota merupakan hasil implementasi dari rancangan pada gambar 4.41.

| 1   | Kole August  | Name Auggets      | NDEKTP            | Abana       | Trigue         | Fand                | 59166              | Fr |
|-----|--------------|-------------------|-------------------|-------------|----------------|---------------------|--------------------|----|
| 1   | A-Chiadi-001 | Apro Improvin     | E17103.4048.49600 | Ets-lays    | 362878717968   | apult@position      | Produkts Springhod | -  |
| i i | A.ChixB-007  | Aquatiana Natolan | 1171001-029490001 | Talay Bakay | 6821194730218  | ipstan@pool.com     | Postan Roa         |    |
| e;  | 8-0549.000   | Augu Sajana       | 1071007112940001  | The link    | 002302879028   | ayyığını me         | Dates              | ļ  |
| 5   | a.csia0.00   | Agrica Film       | 117100171204000   | Pal block   | 10022765561002 | aprint (Spinel 2009 | Promite Synophes   |    |
| E.  | 3.45MAD-001  | Adda              | 137134037810000   | Heil        | 002139487488   | nizi)(pol mi        | Probibi Boss       |    |
|     |              | Diffwal Oldy      |                   |             |                | Diperkia Ole        |                    |    |

Gambar 5.13 Halaman Laporan Anggota

8. Halaman Laporan Simpanan

Halaman laporan simpanan merupakan halaman yang menampilkan informasi data simpanan dengan menampilkan tanggal, kode simpanan, nama anggota, jenis simpanan pokok, wajib, sukarela, dan jumlah simpanan. Gambar 5.14 laporan anggota merupakan hasil implementasi dari rancangan pada gambar 4.42

| Va. | Tanggal    | Kode Simplema    | Anggota         | Peksk     | Wajib          | Sakarela        | Junith Sing    |
|-----|------------|------------------|-----------------|-----------|----------------|-----------------|----------------|
| 1   | 20-81-2024 | 8-20240120-66030 | Ada             | 80.0      | Rp 50.000/00   | Rg: 0           | Rp: 50,000,00  |
| 2   | 20-01-2924 | 5-20240120-00029 | Agus Septundes  | Rp. 0     | Rp. 30.000,00  | R# 0            | Rp. 50.000,00  |
| 3   | 20-01-2024 | 8-20240120-00028 | San Pennata Ayu | Bp. 0     | Rp. 50.000,00  | Bp. 0           | Bp. 50 000,00  |
| 4   | 20-01-2024 | 5-20240120-00026 | Ayu Sertika     | By 0      | Rp. 0          | Rg. 300.000,00  | Rp. 300.000.00 |
| 5   | 20-01-2034 | 8-20240120-00027 | Balla Ariyani   | Rp. 0     | Rp. 50.000,00  | Bp. 0           | Rp. 50.000,00  |
|     |            | Tatale           |                 | Rp. 0,000 | Rgs 200.000,00 | Rp: 300.000,00  | Rp. 508.000,00 |
|     |            | Dibeat Oldh,     |                 |           |                | Dipenikas Oleh, |                |
|     |            | (bendahara)      |                 |           |                | (C              |                |

Gambar 5.14 Halaman Laporan Simpanan

9. Halaman Laporan Pinjaman

Halaman laporan pinjaman merupakan halaman yang menampilkan informasi data pinjaman dengan menampilkan tanggal, kode pinjaman, nama anggota, nilai pinjaman, total bayar, sisa pinjaman, bunga. Gambar 5.15 laporan pinjaman merupakan hasil implementasi dari rancangan pada gambar 4.43.

| Net | Tanggal    | Kade Pinjaman    | States       | Anggota        | Lana       | Nilai pinjaman   | Total Pendagaran | Sca Pinjaman   | Binge         |
|-----|------------|------------------|--------------|----------------|------------|------------------|------------------|----------------|---------------|
| İ.  | 20-05-2024 | 3-20240120-00005 | Diterana     | Balla Ariyara  | 0/3 Balm   | Rp. 300.000,00   | Rp 0.00          | Rp: 303.000,00 | Rp. 3.000,00  |
| Z.  | 20-01-2024 | P-20240120-00006 | Direins      | Aya Santko     | 1/5 Bullen | Rp. 300.000,00   | Rp. 101.000,00   | Rg: 404.000,00 | Rp. 5 000,00  |
| Ξ.  | 23-12-3023 | P-20231223-00003 | Line         | Aska           | 2/2 Bulan  | Rp. 200.000,00   | Hp 202.000,00    | Rp. 9,00       | Rp. 2.000,00  |
| 4   | 25-12-2023 | P-20251223-00004 | Lonso        | Aske           | 1 I Bolan  | Rp. 150.000.00   | Bp 151.599,00    | Rp. 0,00       | Rp 1.100,00   |
| \$  | 17-12-2629 | P-20231217-00002 | Daterana     | Agus Septembes | 2/3 Bulan  | Rp. 300 000,00   | Rp. 202.000,00   | Rp. 101.000,00 | Rp 3 000,00   |
|     |            |                  | Total        |                |            | Rp. 1.458.000,00 | Rp. 656.500,00   | Rp. 305,000,00 | Rp. 14.590,96 |
|     |            | Dibag            | olek,<br>ano |                |            |                  | Diperikse Ole    | a.<br>J        |               |

Gambar 5.15 Halaman Laporan Pinjaman

#### 10. Halaman Profil Anggota

Halaman profil anggota merupakan halaman yang menampilkan informasi data anggota pada aplikasi anggota dengan menampilkan nama anggota, NIK KTP, alamat, telepon, *email*, divisi dan foto anggota. Gambar 5.16 profil anggota merupakan hasil implementasi dari rancangan pada gambar 4.44

| =  | CMAD             |                                              |                                                                                                    | ۰ 😅 🗝 |
|----|------------------|----------------------------------------------|----------------------------------------------------------------------------------------------------|-------|
| •  | laranda .        |                                              |                                                                                                    |       |
| 13 | Trajust Physican | Profil Anggota                               |                                                                                                    |       |
| E  | Table Income     | Terra linggota                               |                                                                                                    |       |
| 10 | Tatal Program    |                                              |                                                                                                    |       |
| 8  | Profil           | Ann a'r U                                    | 10713vella10/0000                                                                                               |       |
| \$ | Permet           |                                              | The second second second second second second second second second second second second second second second se |       |
| 9  | Totor            | Arris                                        | - Handli                                                                                                    |       |
|    |                  | Notopart 114                                 | CETIMATINE                                                                                                    |       |
|    |                  | 200                                          | ana lagna ga                                                                                                    |       |
|    |                  | line                                         | Posterchae                                                                                                    |       |
|    |                  | 144                                          |                                                                                                    |       |
|    |                  | Proceeding 2010, PT Cartana Marca Lanas Part |                                                                                                    | ٥     |

#### Gambar 5.16 Halaman Profil Anggota

#### 11. Halaman Tabel Simpanan

Halaman tabel simpanan merupakan halaman yang menampilkan informasi data simpanan pada aplikasi anggota dengan menampilkan tanggal, kode simpanan, anggota, jumlah dan jenis simpanan. Gambar 5.17 laporan simpanan merupakan hasil implementasi dari rancangan pada gambar 4.45.

| nput Represent | Tabel S | mpanan     |                   |                                                                                                    |                |           |
|----------------|---------|------------|-------------------|----------------------------------------------------------------------------------------------------|----------------|-----------|
| fabel Singaran |         | the second |                   |                                                                                                    |                | The state |
| fedad Pingeman | 1942    | rengger    | . NOOR SATURATION | Anggota                                                                                                    | Juman Simpanen |           |
| Profile        | 2.6     | 86-12-2023 | 9-2020219-200001  | Children                                                                                                    | Aut. 60.000.00 | 79000     |
| hannot         |         | 38-13-2023 | 5-20251039-00002  | Asta                                                                                                    | ep 50.000.00   | Wajitz    |
| lativar :      | (1)     | 28-12-2528 | 6-20201228-00008  | Refere                                                                                                    | 96.200.000.00  | Subsects. |
| 6e :           | 1.000   | 94.07.9959 |                   | - Control - Control - Cont | 4.40.40        | 1.000     |

Gambar 5.17 Halaman Tabel Simpanan

12. Halaman Tabel Pinjaman

Halaman tabel pinjaman merupakan halaman yang menampilkan informasi data pinjaman pada aplikasi anggota dengan menampilkan tanggal, kode pinjaman, nama anggota, nilai pinjaman, lama, status, bayar. Gambar 5.18 tabel pinjaman merupakan hasil implementasi dari rancangan pada gambar 4.46.

|               |       | and the second second second second second second second second second second second second second second second |                    |          |                |        |          |                    |
|---------------|-------|----------------------------------------------------------------------------------------------------|--------------------|----------|----------------|--------|----------|--------------------|
| bbei Singenor |       | Tenned                                                                                                    | Kinda Dellaman     | Interior | Reput National | 1.000  | Thatian  | Derrit manage      |
| abelPinjamin  | 10.22 | ((mayne))                                                                                                    | Thread to generate | COMPLEX. |                | NSWE?  | Section. | Constanting of the |
| 529           | 31    | 21-12-2023                                                                                                    | 11-20231223-00003  | Arte     | np.200.000.00  | 20uter | Lane:    | Anguran            |
| Pessevent     |       |                                                                                                    |                    |          |                |        |          | -                  |
| eluer         | ·*    | 21-10-2023                                                                                                    | P-20231228-00004   | Asta     | Rp 85 000.05   | 20uter | Lines    | Arguna             |

Gambar 5.18 Halaman Tabel Pinjaman

## 5.2 PENGUJIAN

Pada tahap ini dilakukan pengujian untuk melihat kesesuaian sistem yang dibuat dengan hasil keluaran dari aplikasi menggunakan metode pengujian *black box* yang menguji fungsionalitas aplikasi tanpa mengetahui struktur kode internalnya dan apabila hasil keluaran tidak sesuai atau terjadi kesalahan, maka penulis akan melakukan perbaikan agar hasil keluar dari aplikasi sesuai dengan hasil yang diharapkan. Berikut merupakan tabel - tabel pengujian yang dilakukan, yaitu :

| No. | Deskripsi                      | Prosedur<br>Pengujian | Masukan                                                           | Keluaran<br>yang<br>Diharapkan                                             | Hasil yang<br>didapat                                                      | Kesimpul<br>an |
|-----|--------------------------------|-----------------------|-------------------------------------------------------------------|----------------------------------------------------------------------------|----------------------------------------------------------------------------|----------------|
| 1   | Pengujian<br>pada <i>login</i> | Menjalakan<br>sistem  | Isi nama user<br>= "Sutriani"<br>dan <i>password</i><br>= "ketua" | Menuju ke<br>halaman<br>beranda                                            | Menuju ke<br>halaman<br>beranda                                            | Baik           |
| 2   | Pengujian<br>pada <i>login</i> | Menjalakan<br>sistem  | Isi nama user<br>= "tes" dan<br><i>password</i> =<br>"tes"        | Menampilkan<br>pesan " nama<br>user atau<br><i>password</i> anda<br>salah" | Menampilkan<br>pesan " nama<br>user atau<br><i>password</i> anda<br>salah" | Baik           |

Tabel 5.2 Tabel Pengujian Mengelola Data Anggota

| No. | Deskripsi                                        | Prosedur<br>Pengujian                                                                                                    | Masukan                                                                                                    | Keluaran<br>yang<br>Diharapkan                              | Hasil yang<br>didapat                                       | Kesimpul<br>an |
|-----|--------------------------------------------------|----------------------------------------------------------------------------------------------------|----------------------------------------------------------------------------------------------------|-------------------------------------------------------------|-------------------------------------------------------------|----------------|
| 1   | Pengujian<br>pada<br>menambah<br>data<br>anggota | <ul> <li>Menjalankan<br/>sistem</li> <li>Login sebagai<br/>bendahara /<br/>ketua</li> <li>Mengklik<br/>menu input<br/>anggota</li> </ul> | Menginput :<br>- Nama<br>anggota<br>- Password<br>- NIK KTP<br>- Alamat<br>- Telepon<br>- Email<br>- Divisi<br>- Foto | Menampilkan<br>pesan "Anda<br>berhasil<br>menambah<br>data" | Menampilkan<br>pesan "Anda<br>berhasil<br>menambah<br>data" | Baik           |

| 2 | Pengujian<br>pada<br>menambah<br>data<br>anggota  | <ul> <li>Menjalankan<br/>sistem</li> <li>Login sebagai<br/>bendahara /<br/>ketua</li> <li>Mengklik<br/>menu input<br/>anggota</li> </ul>                                   | Menginput :<br>- Nama<br>anggota<br>- Password<br>- NIK KTP<br>- Alamat<br>- Telepon<br>- Email<br>- Divisi<br>- Foto<br>Dan salah<br>satu belum<br>terinput | Menampilkan<br>pesan "Data<br>belum terinput<br>semua"       | Menampilkan<br>pesan "Data<br>belum terinput<br>semua"       | Baik |
|---|---------------------------------------------------|----------------------------------------------------------------------------------------------------|----------------------------------------------------------------------------------------------------|--------------------------------------------------------------|--------------------------------------------------------------|------|
| 3 | Pengujian<br>pada<br>mengubah<br>data<br>anggota  | <ul> <li>Menjalankan<br/>sistem</li> <li>Login sebagai<br/>bendahara /<br/>ketua</li> <li>Mengklik<br/>menu data<br/>anggota</li> <li>Mengklik<br/>tombol ubah</li> </ul>  | Menginput<br>data yang<br>akan diubah                                                                                                    | Menampilkan<br>pesan "Anda<br>behasil<br>mengubah<br>data"   | Menampilkan<br>pesan "Anda<br>behasil<br>mengubah<br>data"   | Baik |
| 4 | Pengujian<br>pada<br>mengubah<br>data<br>anggota  | <ul> <li>Menjalankan<br/>sistem</li> <li>Login sebagai<br/>bendahara /<br/>ketua</li> <li>Mengklik<br/>menu data<br/>anggota</li> <li>Mengklik<br/>tombol ubah</li> </ul>  | Data ubah<br>ada yang<br>belum<br>terinput                                                                                                    | Menampilkan<br>pesan "Data<br>belum terinput<br>semua"       | Menampilkan<br>pesan "Data<br>belum terinput<br>semua"       | Baik |
| 5 | Pengujian<br>pada<br>menghapus<br>data<br>anggota | <ul> <li>Menjalankan<br/>sistem</li> <li>Login sebagai<br/>bendahara /<br/>ketua</li> <li>Mengklik<br/>menu data<br/>anggota</li> <li>Mengklik<br/>tombol hapus</li> </ul> |                                                                                                    | Menampilkan<br>pesan "Anda<br>berhasil<br>menghapus<br>data" | Menampilkan<br>pesan "Anda<br>berhasil<br>menghapus<br>data" | Baik |

| No. | Deskripsi                                          | Prosedur<br>Pengujian                                                                                                    | Masukan                                                                                          | Keluaran<br>yang<br>Diharapkan                               | Hasil yang<br>didapat                                        | Kesimpul<br>an |
|-----|----------------------------------------------------|----------------------------------------------------------------------------------------------------|--------------------------------------------------------------------------------------------------|--------------------------------------------------------------|--------------------------------------------------------------|----------------|
| 1   | Pengujian<br>pada<br>menambah<br>data<br>simpanan  | <ul> <li>Menjalankan<br/>sistem</li> <li>Login sebagai<br/>bendahara /<br/>ketua</li> <li>Mengklik<br/>menu input<br/>simpanan</li> </ul>                                   | Menginput :<br>- Anggota<br>- Jumlah<br>simpan<br>- Jenis                                        | Menampilkan<br>pesan "Anda<br>berhasil<br>menambah<br>data"  | Menampilkan<br>pesan "Anda<br>berhasil<br>menambah<br>data"  | Baik           |
| 2   | Pengujian<br>pada<br>menambah<br>data<br>simpanan  | <ul> <li>Menjalankan<br/>sistem</li> <li>Login sebagai<br/>bendahara /<br/>ketua</li> <li>Mengklik<br/>menu input<br/>simpanan</li> </ul>                                   | Menginput :<br>- Anggota<br>- Jumlah<br>simpan<br>- Jenis<br>Dan salah<br>satu belum<br>terinput | Menampilkan<br>pesan "Data<br>belum terinput<br>semua"       | Menampilkan<br>pesan "Data<br>belum terinput<br>semua"       | Baik           |
| 3   | Pengujian<br>pada<br>mengubah<br>data<br>simpanan  | <ul> <li>Menjalankan<br/>sistem</li> <li>Login sebagai<br/>bendahara /<br/>ketua</li> <li>Mengklik<br/>menu data<br/>simpanan</li> <li>Mengklik<br/>tombol ubah</li> </ul>  | Menginput<br>data yang<br>akan diubah                                                            | Menampilkan<br>pesan "Anda<br>berhasil<br>mengubah<br>data"  | Menampilkan<br>pesan "Anda<br>berhasil<br>mengubah<br>data"  | Baik           |
| 4   | Pengujian<br>pada<br>mengubah<br>data<br>simpanan  | <ul> <li>Menjalankan<br/>sistem</li> <li>Login sebagai<br/>bendahara /<br/>ketua</li> <li>Mengklik<br/>menu data<br/>simpanan</li> <li>Mengklik<br/>tombol ubah</li> </ul>  | Data ubah<br>ada yang<br>belum<br>terinput                                                       | Menampilkan<br>pesan "Data<br>belum<br>terinput<br>semua"    | Menampilkan<br>pesan "Data<br>belum<br>terinput<br>semua"    | Baik           |
| 5   | Pengujian<br>pada<br>menghapus<br>data<br>simpanan | <ul> <li>Menjalankan<br/>sistem</li> <li>Login sebagai<br/>bendahara /<br/>ketua</li> <li>Mengklik<br/>menu data<br/>simpanan</li> <li>Mengklik<br/>tombol hapus</li> </ul> |                                                                                                  | Menampilkan<br>pesan "Anda<br>berhasil<br>menghapus<br>data" | Menampilkan<br>pesan "Anda<br>berhasil<br>menghapus<br>data" | Baik           |

Tabel 5.3 Tabel Pengujian Mengelola Data Simpanan

| No. | Deskripsi                                          | Prosedur<br>Pengujian                                                                                                    | Masukan                                                                                                    | Keluaran<br>yang<br>Diharapkan                               | Hasil yang<br>didapat                                        | Kesimpul<br>an |
|-----|----------------------------------------------------|----------------------------------------------------------------------------------------------------|----------------------------------------------------------------------------------------------------|--------------------------------------------------------------|--------------------------------------------------------------|----------------|
| 1   | Pengujian<br>pada<br>menambah<br>data<br>pinjaman  | <ul> <li>Menjalankan<br/>sistem</li> <li>Login sebagai<br/>bendahara /<br/>ketua</li> <li>Mengklik<br/>menu input<br/>pinjaman</li> </ul>                                   | Menginput :<br>- Anggota<br>- Nilai<br>pinjaman<br>- Keperluan<br>- Lama<br>pinjaman                                        | Menampilkan<br>pesan "Anda<br>berhasil<br>menambah<br>data"  | Menampilkan<br>pesan "Anda<br>berhasil<br>menambah<br>data"  | Baik           |
| 2   | Pengujian<br>pada<br>menambah<br>data<br>pinjaman  | <ul> <li>Menjalankan<br/>sistem</li> <li>Login sebagai<br/>bendahara /<br/>ketua</li> <li>Mengklik<br/>menu input<br/>pinjaman</li> </ul>                                   | Menginput :<br>- Anggota<br>- Nilai<br>pinjaman<br>- Keperluan<br>- Lama<br>pinjaman<br>Dan salah<br>satu belum<br>terinput | Menampilkan<br>pesan "Data<br>belum<br>terinput<br>semua"    | Menampilkan<br>pesan "Data<br>belum terinput<br>semua"       | Baik           |
| 3   | Pengujian<br>pada<br>mengubah<br>data<br>pinjaman  | <ul> <li>Menjalankan<br/>sistem</li> <li>Login sebagai<br/>bendahara /<br/>ketua</li> <li>Mengklik<br/>menu data<br/>pinjaman</li> <li>Mengklik<br/>tombol ubah</li> </ul>  | Menginput<br>data yang<br>akan diubah                                                                                       | Menampilkan<br>pesan "Anda<br>behasil<br>mengubah<br>data"   | Menampilkan<br>pesan "Anda<br>behasil<br>mengubah<br>data"   | Baik           |
| 4   | Pengujian<br>pada<br>mengubah<br>data<br>pinjaman  | <ul> <li>Menjalankan<br/>sistem</li> <li>Login sebagai<br/>bendahara /<br/>ketua</li> <li>Mengklik<br/>menu data<br/>pinjaman</li> <li>Mengklik<br/>tombol ubah</li> </ul>  | Data ubah<br>ada yang<br>belum<br>terinput                                                                                  | Menampilkan<br>pesan "Data<br>belum terinput<br>semua"       | Menampilkan<br>pesan "Data<br>belum terinput<br>semua"       | Baik           |
| 5   | Pengujian<br>pada<br>menghapus<br>data<br>pinjaman | <ul> <li>Menjalankan<br/>sistem</li> <li>Login sebagai<br/>bendahara /<br/>ketua</li> <li>Mengklik<br/>menu data<br/>pinjaman</li> <li>Mengklik<br/>tombol hapus</li> </ul> |                                                                                                    | Menampilkan<br>pesan "Anda<br>berhasil<br>menghapus<br>data" | Menampilkan<br>pesan "Anda<br>berhasil<br>menghapus<br>data" | Baik           |

Tabel 5.4 Tabel Pengujian Mengelola Data Pinjaman

| No. | Deskripsi                                          | Prosedur<br>Pengujian                                                                                                    | Masukan                                                                 | Keluaran<br>yang<br>Diharapkan                               | Hasil yang<br>didapat                                        | Kesimpul<br>an |
|-----|----------------------------------------------------|----------------------------------------------------------------------------------------------------|-------------------------------------------------------------------------|--------------------------------------------------------------|--------------------------------------------------------------|----------------|
| 1   | Pengujian<br>pada<br>menambah<br>data<br>angsuran  | <ul> <li>Menjalankan<br/>sistem</li> <li>Login sebagai<br/>bendahara /<br/>ketua</li> <li>Mengklik<br/>menu data<br/>angsuran</li> <li>Mengklik<br/>tombol<br/>angsuran</li> </ul>                                                                              | Menginput :<br>- Jumlah<br>bayar                                        | Menampilkan<br>pesan "Anda<br>berhasil<br>menambah<br>data"  | Menampilkan<br>pesan "Anda<br>berhasil<br>menambah<br>data"  | Baik           |
| 2   | Pengujian<br>pada<br>menambah<br>data<br>angsuran  | <ul> <li>Menjalankan<br/>sistem</li> <li>Login sebagai<br/>bendahara /<br/>ketua</li> <li>Mengklik<br/>menu data<br/>angsuran</li> <li>Mengklik<br/>tombol<br/>angsuran</li> </ul>                                                                              | Menginput :<br>- Jumlah<br>bayar<br>Dan salah<br>satu belum<br>terinput | Menampilkan<br>pesan "Data<br>belum<br>terinput<br>semua"    | Menampilkan<br>pesan "Data<br>belum terinput<br>semua"       | Baik           |
| 3   | Pengujian<br>pada<br>menghapus<br>data<br>angsuran | <ul> <li>Menjalankan<br/>sistem</li> <li>Login sebagai<br/>bendahara /<br/>ketua</li> <li>Mengklik<br/>menu data<br/>angsuran</li> <li>Mengklik<br/>tombol<br/>angsuran</li> <li>Mengklik<br/>tombol<br/>angsuran</li> <li>Mengklik<br/>tombol hapus</li> </ul> |                                                                         | Menampilkan<br>pesan "Anda<br>berhasil<br>menghapus<br>data" | Menampilkan<br>pesan "Anda<br>berhasil<br>menghapus<br>data" | Baik           |

Tabel 5.5 Tabel Pengujian Mengelola Data Angsuran

# Tabel 5.6 Tabel Pengujian Mengelola Data User

| No | . Deskripsi                                | Prosedur<br>Pengujian                                                                                                    | Masukan                                                                      | Keluaran<br>yang<br>Diharapkan                              | Hasil yang<br>didapat                                       | Kesimpul<br>an |
|----|--------------------------------------------|----------------------------------------------------------------------------------------------------|------------------------------------------------------------------------------|-------------------------------------------------------------|-------------------------------------------------------------|----------------|
| 1  | Pengujian<br>pada<br>menambah<br>data user | <ul> <li>Menjalankan<br/>sistem</li> <li><i>Login</i> sebagai<br/>ketua</li> <li>Mengklik<br/>menu input<br/>user</li> </ul> | Menginput :<br>- Nama user<br>- Password<br>- Alamat<br>- Telepon<br>- Email | Menampilkan<br>pesan "Anda<br>berhasil<br>menambah<br>data" | Menampilkan<br>pesan "Anda<br>berhasil<br>menambah<br>data" | Baik           |

| 2 | Pengujian<br>pada<br>menambah<br>data user  | <ul> <li>Menjalankan<br/>sistem</li> <li>Login sebagai<br/>ketua</li> <li>Mengklik<br/>menu input<br/>user</li> </ul>                                   | Menginput :<br>- Nama user<br>- Password<br>- Alamat<br>- Telepon<br>- Email<br>Dan salah<br>satu belum<br>terinput | Menampilkan<br>pesan "Data<br>belum<br>terinput<br>semua"    | Menampilkan<br>pesan "Data<br>belum terinput<br>semua"       | Baik |
|---|---------------------------------------------|----------------------------------------------------------------------------------------------------|----------------------------------------------------------------------------------------------------|--------------------------------------------------------------|--------------------------------------------------------------|------|
| 3 | Pengujian<br>pada<br>mengubah<br>data user  | <ul> <li>Menjalankan<br/>sistem</li> <li>Login sebagai<br/>ketua</li> <li>Mengklik<br/>menu data<br/>user</li> <li>Mengklik<br/>tombol ubah</li> </ul>  | Menginput<br>data yang<br>akan diubah                                                                               | Menampilkan<br>pesan "Anda<br>behasil<br>mengubah<br>data"   | Menampilkan<br>pesan "Anda<br>behasil<br>mengubah<br>data"   | Baik |
| 4 | Pengujian<br>pada<br>mengubah<br>data user  | <ul> <li>Menjalankan<br/>sistem</li> <li>Login sebagai<br/>ketua</li> <li>Mengklik<br/>menu data<br/>user</li> <li>Mengklik<br/>tombol ubah</li> </ul>  | Data ubah<br>ada yang<br>belum<br>terinput                                                                          | Menampilkan<br>pesan "Data<br>belum<br>terinput<br>semua"    | Menampilkan<br>pesan "Data<br>belum terinput<br>semua"       | Baik |
| 5 | Pengujian<br>pada<br>menghapus<br>data user | <ul> <li>Menjalankan<br/>sistem</li> <li>Login sebagai<br/>ketua</li> <li>Mengklik<br/>menu data<br/>user</li> <li>Mengklik<br/>tombol hapus</li> </ul> |                                                                                                    | Menampilkan<br>pesan "Anda<br>berhasil<br>menghapus<br>data" | Menampilkan<br>pesan "Anda<br>berhasil<br>menghapus<br>data" | Baik |

# Tabel 5.7 Tabel Pengujian Notifikasi

| No. | Deskripsi                                         | Prosedur<br>Pengujian                                                                                                    | Masukan                                                   | Keluaran<br>yang<br>Diharapkan                                         | Hasil yang<br>didapat                                                  | Kesimpul<br>an |
|-----|---------------------------------------------------|----------------------------------------------------------------------------------------------------|-----------------------------------------------------------|------------------------------------------------------------------------|------------------------------------------------------------------------|----------------|
| 1   | Pengujian<br>pada<br>menambah<br>data<br>simpanan | <ul> <li>Menjalankan<br/>sistem</li> <li>Login sebagai<br/>bendahara /<br/>ketua</li> <li>Mengklik<br/>menu input<br/>simpanan</li> </ul> | Menginput :<br>- Anggota<br>- Jumlah<br>simpan<br>- Jenis | Menampilkan<br>pesan<br>"Simpanan<br>sebesar Rp xx,<br>telah berhasil" | Menampilkan<br>pesan<br>"Simpanan<br>sebesar Rp xx,<br>telah berhasil" | Baik           |

| 2 | Pengujian<br>pada<br>menambah<br>data<br>pinjaman | <ul> <li>Menjalankan<br/>sistem</li> <li>Login sebagai<br/>bendahara /<br/>ketua</li> <li>Mengklik<br/>menu input<br/>pinjaman</li> </ul>                                          | Menginput :<br>- Anggota<br>- Nilai<br>pinjaman<br>- Keperluan<br>- Lama<br>pinjaman | Menampilkan<br>pesan<br>"Pinjaman<br>sebesar Rp xx,<br>telah berhasil<br>diajukan" | Menampilkan<br>pesan<br>"Pinjaman<br>sebesar Rp xx,<br>telah berhasil<br>diajukan" | Baik |
|---|---------------------------------------------------|----------------------------------------------------------------------------------------------------|--------------------------------------------------------------------------------------|------------------------------------------------------------------------------------|------------------------------------------------------------------------------------|------|
| 3 | Pengujian<br>pada<br>menambah<br>data<br>angsuran | <ul> <li>Menjalankan<br/>sistem</li> <li>Login sebagai<br/>bendahara /<br/>ketua</li> <li>Mengklik<br/>menu data<br/>angsuran</li> <li>Mengklik<br/>tombol<br/>angsuran</li> </ul> | Menginput :<br>- Jumlah<br>bayar                                                     | Menampilkan<br>pesan<br>"Angsuran<br>sebesar Rp xx,<br>telah berhasil"             | Menampilkan<br>pesan<br>"Angsuran<br>sebesar Rp xx,<br>telah berhasil"             | Baik |

## 5.3 ANALISIS HASIL YANG DICAPAI OLEH SISTEM

Analisis hasil yang dicapai oleh aplikasi koperasi pada PT. Cahaya Murni Angso Duo yang telah dibangun dengan menggunakan bahasa pemograman PHP dan DMBS MySQL, antara lain :

- Dapat melakukan pengelolaan data pinjaman anggota yang memudahkan anggota untuk mengajukan pinjaman secara online tanpa harus datang menemui ketua koperasi secara langsung dan juga dapat melihat status pinjaman apakah telah diterima atau ditolak.
- Dapat melihat informasi saldo simpanan dan angsuran pembayaran serta dapat mencetak bukti bayar sehingga dapat mengurangi terjadi kesalahan dalam pengolahan data transaksi simpan pinjam.
- Dapat melihat dan mencetak laporan laporan yang dibutuhkan oleh pengguna sistem seperti laporan anggota, laporan simpanan, dan laporan pinjaman.

### 5.3.1 KELEBIHAN SISTEM

Adapun kelebihan dari sistem baru ini adalah sebagai berikut :

- Sistem dapat melakukan pengolahan data secara terkomputerisasi yang dapat melakuan pencarian, penambahan, pengubahan dan penghapusan data anggota, data simpanan, data pinjaman dan data angsuran.
- Sistem dapat mencetak laporan laporan yang diperlukan yang akan diserahkan kepada ketua.
- 3. Sistem juga dapat menampilkan informasi aktivitas yang dilakukan user mencakup simpanan, pinjaman, dan angsuran melalui notifikasi aplikasi.

#### 5.3.2 KEKURANGAN SISTEM

Dan kekurangan dari sistem baru ini adalah sebagai berikut :

- 1. Sistem belum adanya penanganan masalah keamanan sistem khususnya untuk jaringan.
- 2. Sistem belum ada penyimpanan cadangan atau *back up* data.
- 3. Sistem juga belum dapat diakses dengan aplikasi berbasis android.